## 第5章 審査結果の確認方法について

## 1 最初に Microsoft Edge の設定をする

使用するパソコンのブラウザは、Microsoft Edge を利用してください。他のブラウザ (Google Chrome 等)は正常に動作しません。システムの利用の前に、Microsoft Edge の設定が必要です。次の (1)~(3)の方法で設定してください。

 (1) 埼玉県ホームページを開き、「電子入札総合案内」をクリックしてください。 https://www.pref.saitama.lg.jp/

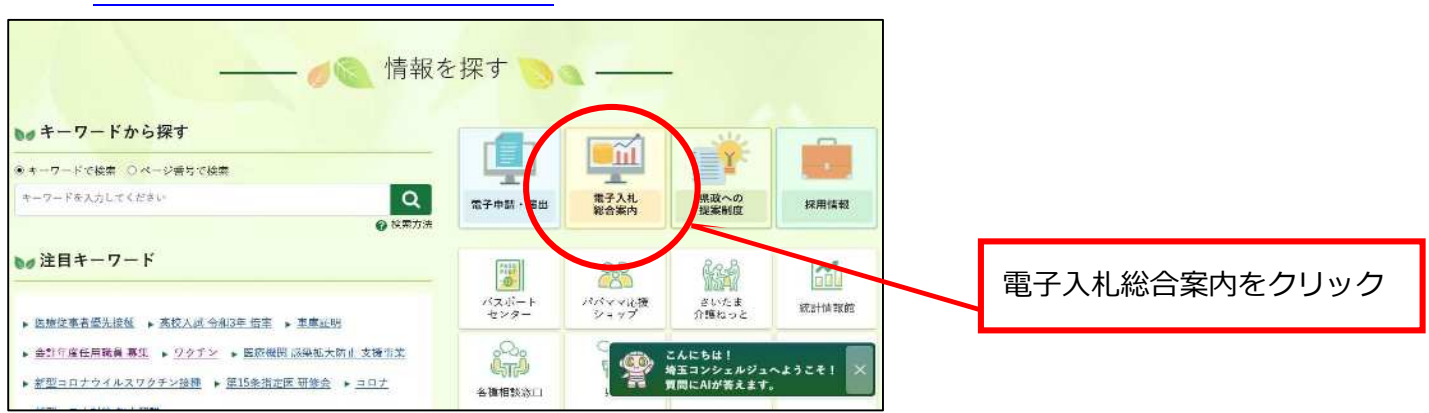

(2) 「Microsoft Edge の設定」をクリックしてください。

| 利用前の注意事項                                                                                                    |                                                                                 |                    |                         |
|----------------------------------------------------------------------------------------------------|---------------------------------------------------------------------------------|--------------------|-------------------------|
| <ul> <li>利用の前に、<u>MicrosoftEdgeの設定</u>を<br/>※Internet Explorerでは正しく動作し。</li> </ul>                                                                                          | 確認してください。<br>ません。                                                               |                    |                         |
| <ul> <li>競争入札参加資格審査の申請の際には、</li> <li>工事の新規申請については<u>こちら</u>(3)</li> <li>工事の変更申請については<u>こちら</u></li> <li>物品の新規申請(随時)の手引は<u>こちら</u></li> <li>物品の変更申請の手引は<u>こちら</u></li> </ul> | <mark>ド記リンクから申請の手引(入力マニュアル)等を4</mark><br>≪なお令和3・4年度の受付は終了いたしました。)<br><u>5-5</u> | <b>必ず確認してください。</b> | Microsoft Edge の設定をクリック |
| システム入口                                                                                                    |                                                                                 |                    |                         |
| 入札情報公開システム                                                                                                    | 競争入札参加資格申請受付システム                                                                | 電子入札システム           |                         |

(3) 開いたページ「Microsoft Edge の設定」に従い、必要なパソコンの設定をしてください。

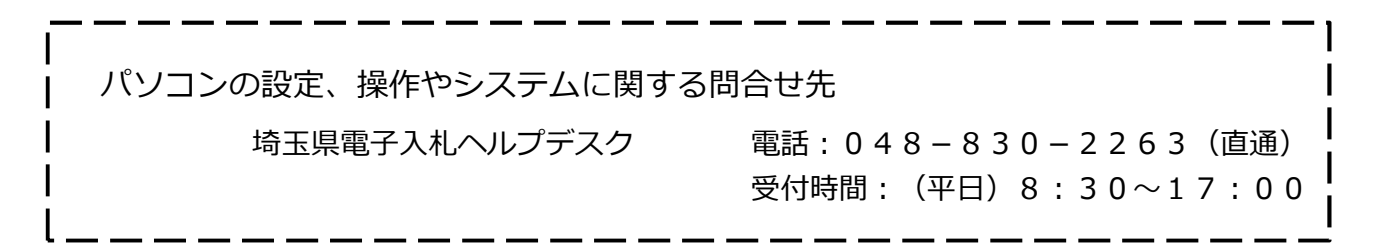

## 2 システムにログインする

(1) 埼玉県ホームページを開き、「電子入札総合案内」をクリックしてください。
 https://www.pref.saitama.lg.jp/

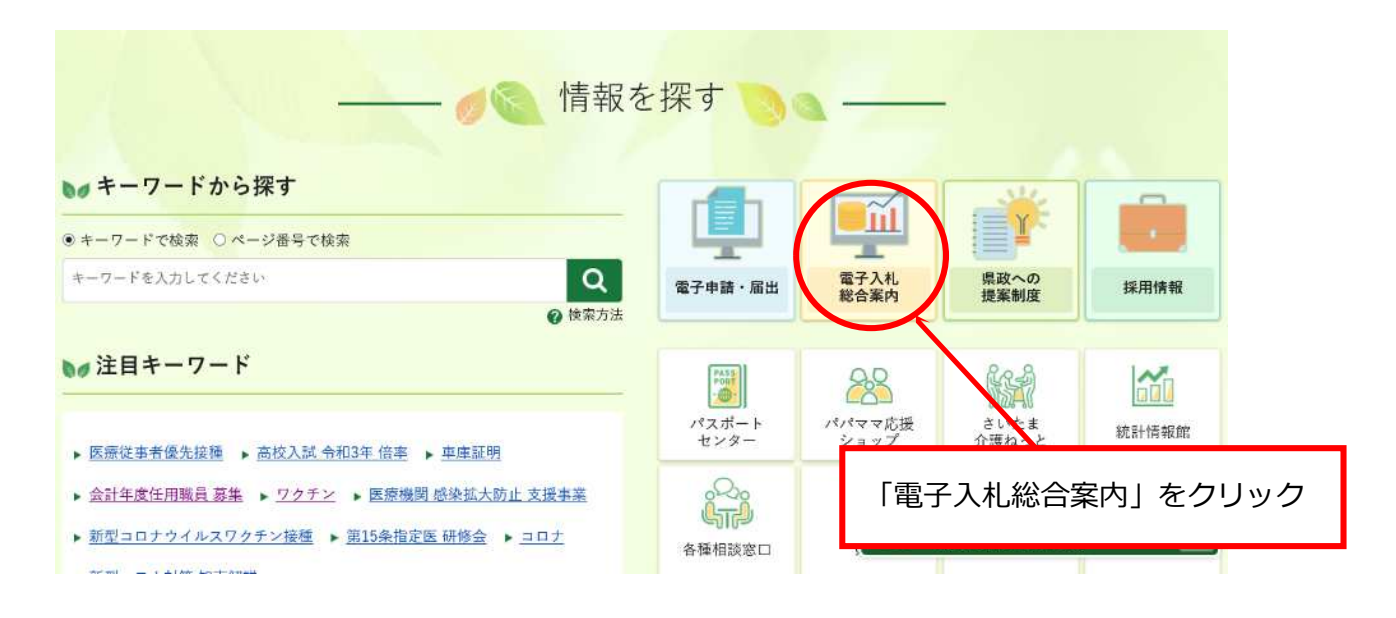

(2) 「競争入札参加資格申請受付システム」をクリックしてください。

| 入礼情報公開システム                                                  | 競争人礼参加貨格申請受付システム                                       | 電子入札システム                               |  |
|-------------------------------------------------------------|--------------------------------------------------------|----------------------------------------|--|
| 毎日 24時間                                                     | 毎日 8時30分~23時00分                                        | 平日 8時30分~20時00分                        |  |
| <ul> <li>発注情報(入札公告・仕様書)の閲覧</li> </ul>                       | <ul> <li>競争入札参加資格審査の申請</li> </ul>                      | <ul> <li>電子入札の操作</li> </ul>            |  |
| ● 入札結果の閲覧                                                   | <ul> <li>競争入札参加資格審査結果通知書のダウン</li> </ul>                | <ul> <li>電子証明書(ICカード)の利</li> </ul>     |  |
| <ul> <li>発注見通し情報(工事等)の閲覧</li> <li>競争入札参加資格者名簿の閲覧</li> </ul> |                                                        |                                        |  |
|                                                             | 競爭入札参加貧格5                                              | マリンステム」をクリック                           |  |
| どなたでも閲覧できます。                                                | ユーザIDとパ <del>スノートの必要です。</del><br>(物品等の初めての新規由誌では不要です。) | 成于八七岁///貝伯(級子八七岁///<br>資格去夕蒲への登録)と電子証明 |  |
|                                                             | (10) HU (1 0) 10) C 0) WI // HI C (0.1.3C C 9 0 )      | 员们有有74 "小亚球》 C 电 J 血小J                 |  |

(3) 「1 工事等」をクリックしてください。

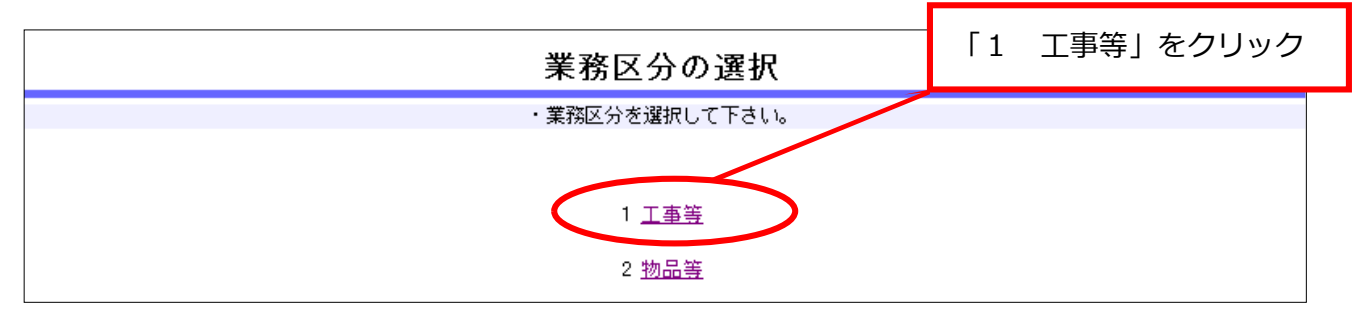

(4) 「5 ログイン」をクリックしてください。

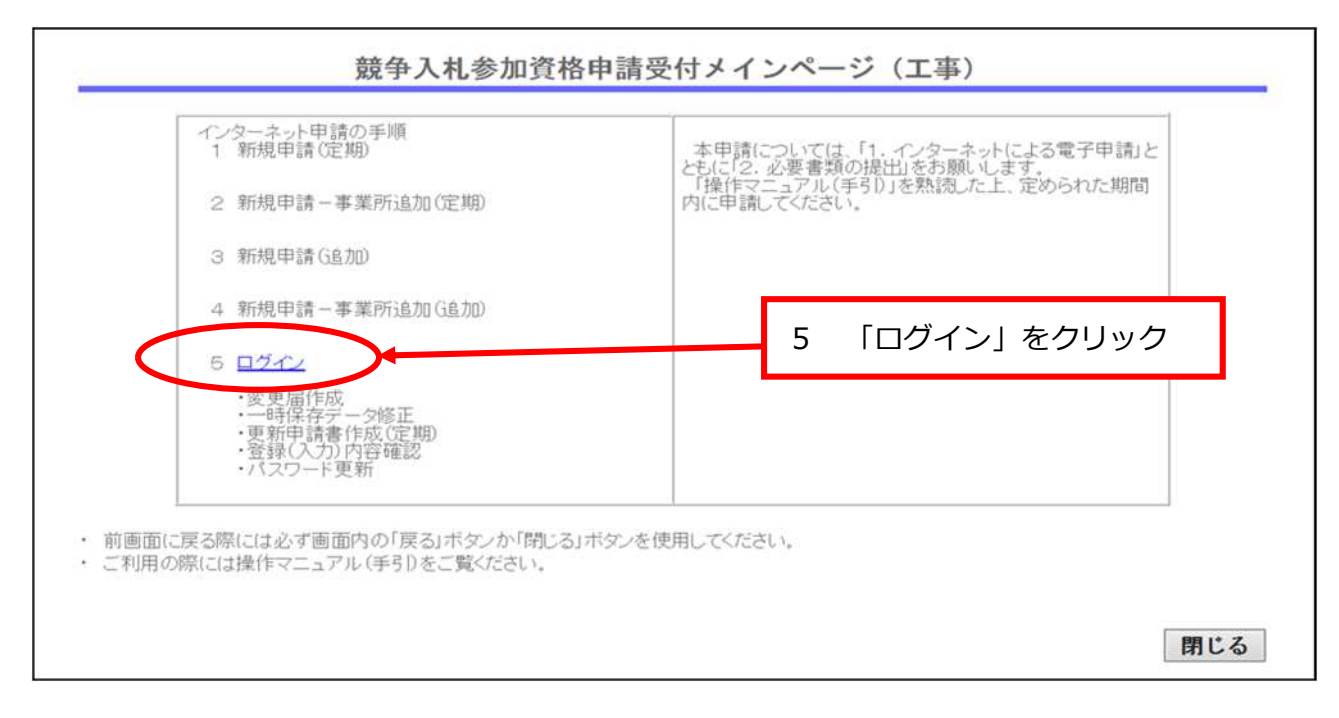

(5) ユーザ I D とパスワードを入力して「送信」ボタンをクリックしてください。

ログイン

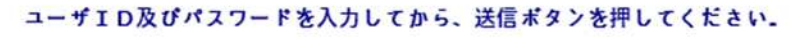

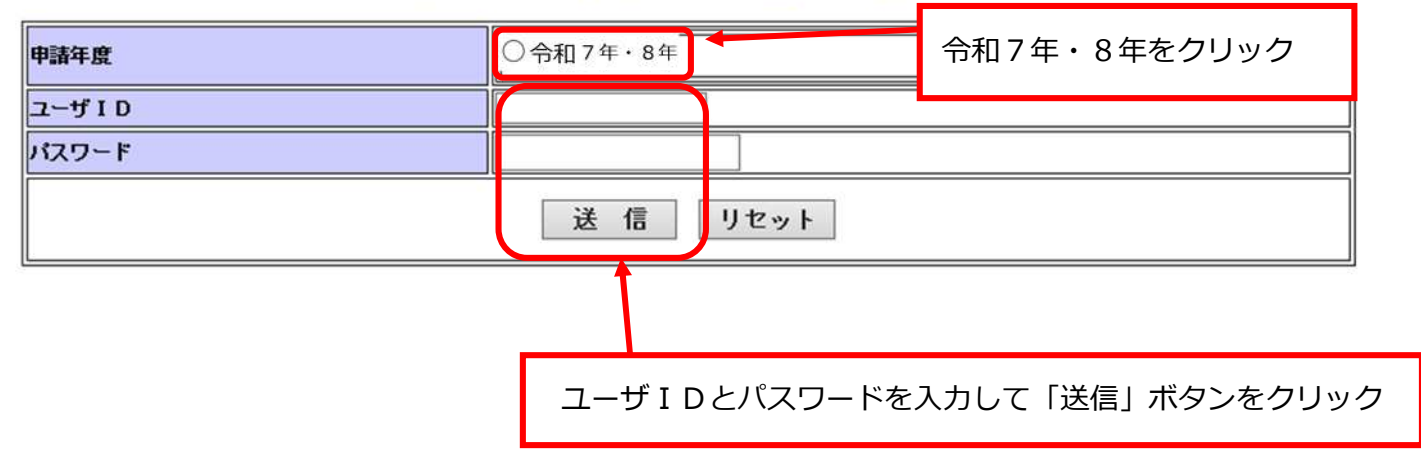

- ユーザ ID ···· 業者 ID と同じで10桁の数字です。同じ会社で複数の事業所がある場合は、先頭7桁が共通で、下3桁が異なっています。
- パスワード … 8桁の英数字です。

名簿が有効になると、申請状況のステータスが「審査済」に変わり、申請自治体の審査 結果通知書がシステムに表示されます。

| 工事等申請受付システムメインページ                                                                                                    |               |
|----------------------------------------------------------------------------------------------------|---------------|
| ・このサイトでは、以下のことが行えます。                                                                                                    |               |
| 現太の発行(入力)内穴を旋河(ナー)レキ(ナー(ア発行(入力)内穴旋河)を使用(アイださ)、                                                                            |               |
| * 変更になけ、 のでのになっている。 ( ) () () () () () () () () () () () ()                                                               | *             |
| ※ 変更事項が発生したときのみ使用                                                                                                    |               |
| 2 変更申請書作成(追加)                                                                                                    |               |
| 3 抹消申出作成(一部)                                                                                                    |               |
| 4 抹淌申出作成(全部)                                                                                                    |               |
| 5 更新申請書作成(定期)                                                                                                    |               |
| 6 一時保存データ修正                                                                                                    |               |
| 7 登録(入力)内容確認                                                                                                    |               |
| ※ 現在の登録(入力)事項を確認するとき使用<br>※入力データを送信するとき使用<br>※ 送付票を印刷するとき使用                                                               |               |
| 8 パスワード更新                                                                                                    |               |
| <ul> <li>・申請状況確認</li> <li>ステータス 結果通知書</li> <li>埼玉県 審査済 ダウンロード</li> <li>羽生市 審査済 ダウンロード</li> <li>鶴ヶ島市 審査済 ダウンロード</li> </ul> |               |
|                                                                                                    |               |
| 各自治体の審査結果通知書は、ダウンロードボタンをクリッ                                                                                               | クして、確認できます。   |
| 確認できるのは、各                                                                                                    | ↑和7年9月1日からです。 |
| 競争入札参加資格審査結果通知書                                                                                                    |               |
| 先に申請のあった入札参加資格審査の結果については下記の通りです。                                                                                          |               |
| 記                                                                                                    |               |

1 申請の区分:建設工事請負、設計・調査・測量、土木施設維持管理

2 審査結果
 建設工事:

| 申請業種       | 土木      | 建築      | とび・土工   | ***** | ***** |
|------------|---------|---------|---------|-------|-------|
| 格付(資格審査数値) | A (***) | B (***) | C (***) |       | Ċ.    |

| 業務        | 測 量   | 建築関連コン<br>サルタント | 地 質調 査 | 補償コンサ<br>ルタント | 建設コンサ<br>ルタント | その他 |
|-----------|-------|-----------------|--------|---------------|---------------|-----|
| 入札参加資格の2  | 有無    | 0               | -      | 0             | 6 <b>-</b> -0 | 0   |
| CALL OF A | //    |                 |        |               |               |     |
| 大施設維持管理:  | // 道影 | 2 河川            |        | 苏地            | 下水道           |     |

また、申請内容の確認は、以下のとおり行います。

| 「登録(入力)内容確認」 ボタンをクリックして、 確認できます。                                                                                                    |
|----------------------------------------------------------------------------------------------------|
| て声体中華の仕とっことよく、ページ                                                                                                    |
| 上事寺申請受付ンステムメインペーン                                                                                                    |
| <ul> <li>・このサイトでは、以下のことが行えます。</li> <li>現在の登録入力)内容を確認したいときは、「7 登録入力)内容確認」を使用してください。</li> <li>1 <u>密更届作成</u> <ul> <li>※ 変更事功が発生したときのみ使用</li> <li>2 変更申請書作成(追加)</li> <li>3 抹消申出作成(一部)</li> <li>4 抹消申出作成(一部)</li> <li>4 抹消申出作成(二部)</li> <li>5 更新申請書作成)定期)</li> <li>6 一時保存デーの終正</li> <li>7 <u>容禄(入力)内容確認</u></li> <li>※ 現在の登録(入力)事項を確認するとき使用</li> <li>※ 送付票を印刷するとき使用</li> <li>※ 送付票を印刷するとき使用</li> </ul> </li> <li>8 <u>パンコード更新</u> <ul> <li>1 中請状況確認</li> </ul> </li> </ul> |
| 羽生市     審査済     ダウンロード       鶴ヶ島市     審査済     ダウンロード                                                                                                    |
|                                                                                                    |

ステータスが「審査済」となった時点で、該当自治体の資格が有効となります。 ※ステータスは「入力中」→「受付済」→「審査中」→「審査済」と推移します。 ステータスが「受付済」又は「審査中」の時点では、登録(入力)内容が確認でき ても参加資格は有効ではありません。